## 中興國中雲端差勤糸統 教評/考核委員選舉投票步驟

1. 登入雲端差勤系統點選資源管理

| → 桃園市立學校教育單位                                                                                                    |                                                                                                    | R 💽 🖑 |
|----------------------------------------------------------------------------------------------------|----------------------------------------------------------------------------------------------------|-------|
| 注意的電子         2         2         2         2         2         2         2         2         2         2         2         2         2         2         2         2         2         2         2         2         2         2         2         2         2         2         2         2         2         2         2         2         2         2         2         2         3         2         3         2         3         2         3         2         3         2         3         2         3         3         3         3         3         3         3         3         3         3         3         3         3         3         3         3         3         3         3         3         3         3         3         3         3         3         3         3         3         3         3         3         3         3         3         3         3         3         3         3         3         3         3         3         3         3         3         3         3         3         3         3         3         3         3         3         3         3 <th>【金好茶秋】<br/>● 「「「「「」」<br/>● 公共学びため」<br/>● 公出章   出差單(有差旅費)   加班申請單   出國申請單   赴大陸地區申請單   忘例卡證明單   銷賀申請單   赴大陸返臺意見單(2)   代理業務移轉   代理業務移轉   代理業務移轉   多人公假單   多人加班單</th> <th></th> | 【金好茶秋】<br>● 「「「「「」」<br>● 公共学びため」<br>● 公出章   出差單(有差旅費)   加班申請單   出國申請單   赴大陸地區申請單   忘例卡證明單   銷賀申請單   赴大陸返臺意見單(2)   代理業務移轉   代理業務移轉   代理業務移轉   多人公假單   多人加班單 |       |
| 代理訊息<br>假別 請假人 請假時間<br>(+)四 十/小54 110-08-18 12:45                                                                                                    | 目前時間:2021-08-18 13:52:05 (UTC/GMT +8) 目前IP位置:163.30.30.65<br>今日簽到時間:07:41                                                                                  |       |
| 2. 點選投票                                                                                                    |                                                                                                    |       |

| WebCHR雲端差勤系統       | 差    | 流 🌗  |      |
|--------------------|------|------|------|
| 您好 [PEMIS_TAOYUAN] | 差勤系統 | 流程系統 | 資源管理 |
|                    |      |      | 含登出  |
| 差 勤 電 子 _ 投票       |      |      |      |
| 表單系統               |      |      |      |

3. 點選投票項目右側「進行投票」欄內之按鈕

|                      |                                    |      |       |       | <br><br> |
|----------------------|------------------------------------|------|-------|-------|----------|
| 表單系統                 |                                    |      |       |       |          |
|                      |                                    |      |       |       |          |
| 投票 投票中 未開始投票 投票時間已截止 |                                    |      |       |       |          |
| 題目                   | 投票時間                               | 進行投票 | 目前總票數 | 可投票人數 | 投票結      |
| 本校110學年度教師評審委員會選舉    | 110-08-18 13:08<br>110-08-18 23:59 | Ø    | 0     | 1     | 不顯       |
| 本校110學年度教師成績考核委員會選舉  | 110-08-18 13:57<br>110-08-18 23:59 | Ø    | 0     | 1     | 不顯       |
|                      |                                    |      |       |       |          |

- 跳至: 1 ♥ 頁 每頁顯示: 25 ♥ 筆 第1-2筆,共2筆 ↔
- 4. 請勾選(至多)6人後於最下方按確定投票即完成本題投票

| ■ 資源管理/投票系統/投票 -投票進行中 分子                                                                                                    |                                                    |                        |      |      |
|----------------------------------------------------------------------------------------------------|----------------------------------------------------|------------------------|------|------|
| 本校110學年度教師評審委<br>一、本選舉可勾選6人(含)以下。<br>二、本委員會由19人組成,當然委員3人(<br>三、當然委員及學期中留職停薪或請長期<br>四、委員任期自110年9月1日起至111年8月                    | <b>員會選舉</b><br>校長、家長會代表、教師<br>病假及借調等人員不列入<br>31日止。 | 會代表)、票選委員16人。<br>票選名單。 |      |      |
| <ul> <li>□.戴美芝</li> <li>□.陳易購</li> <li>□.3.陳玉靖</li> <li>□.4.彭瑞齡</li> <li>□.5.陳惠君</li> <li>□.6.江東運</li> <li>□.7 許屬謬</li> </ul> | ]                                                  |                        |      |      |
| □ 130.興0 尼 50<br>□ 137.盧乙仲<br>□ 138.謝育菁<br>□ 139.謝明宗<br>□ 140.蘇美枝<br>□ 141.顏杏潔<br>□ 142.魏伶珍                                   | 勾選完成請點選<br>「確定投票」完<br>成投票                          | 確定投票                   | 投票截。 | 止時間: |